## APT コーデック

# ファームウェアアップデート手順書

#### このマニュアルの対象となる機器:

APT IP CODEC (Horizon NextGen)

APT IP SILVER Encoder

APT IP SILVER Decoder

APT AoIP Module

### ※注意事項について

★ファームアップに要する時間は 5~10 分程度です。その間は音声断が発生します。

★WebGUI を開く際や、ファームウェアを転送する際にはデータ転送に瞬間的に数 Mbps のバーストが 発生します。ネットワーク経由でファームアップを実施する際には、その他の通信に影響を及ぼす可能性 がありますので十分ご注意ください。

★専用監視ソフトウェア NMS は使用できません。必ず Google Chrome を使用してください。

### 使用する Web ブラウザ

#### Google Chrome のみ可能

★必ず『シークレットウィンドウ』モードを使用してください。 通常モードを使用するとブラウザ内のキャッシュにより、誤表示される可能性があります。

### コーデック本体と PC の接続

コーデックと同じネットワーク上の Hub 等に PC を接続、もしくは本体背面の LAN ポート「ETH0」もしくは 「ETH1」に直接 LAN ケーブルで接続します。どちらのポートからでもファームアップは可能です。

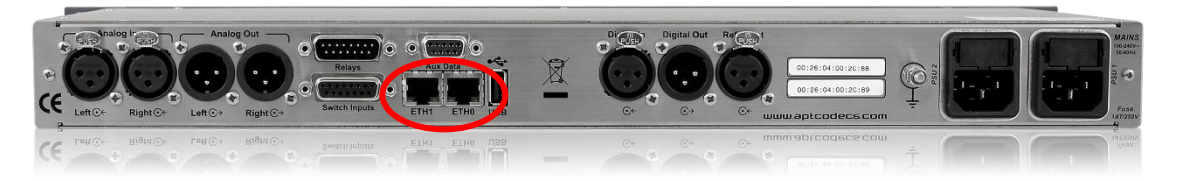

「ETH0」と「ETH1」はそれぞれ独立した IP アドレスを持っているので、指定のブラウザのアドレスバーに対応した IP アドレスを入力し、アクセスします。

万が一アクセスできない場合には、最終章の「困ったときは・・・」を参照ください。

### ユニットの WebGUI にログイン

Chromeを開き、シークレットウィンドウを立ち上げます。

シークレットウィンドウは設定一覧から『シークレットウィンドウを開く』を選択します。

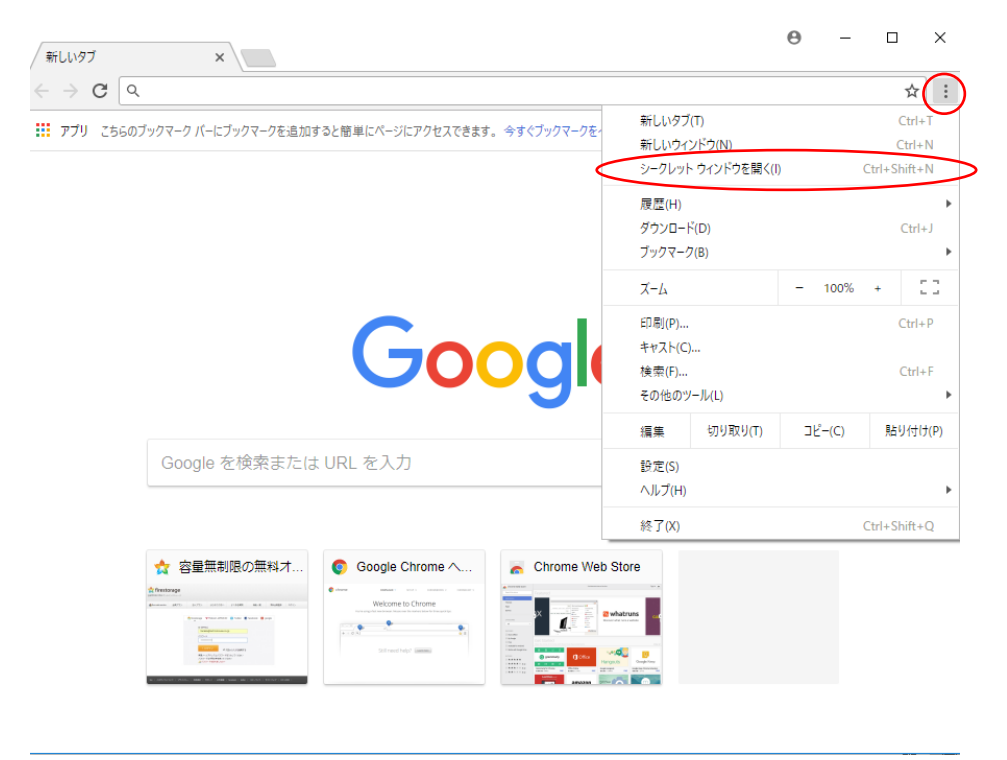

背景が黒いシークレットウィンドウが開いたら、コーデックに設定されている IP アドレスをアドレスバーに入力 してアクセスします。

SR1.5.2以前のファームウェアの場合にはすぐにログイン画面が表示されます。

| 👼 🗅 Unit Login X                            | - |     | ×  |
|---------------------------------------------|---|-----|----|
| ← → C ▲ 保護されていません   https://192.168.100.140 |   | ର 🕁 | ]: |
|                                             |   |     |    |
|                                             |   |     |    |
|                                             |   |     |    |
|                                             |   |     |    |
|                                             |   |     |    |
| Losia                                       |   |     |    |
| Login                                       |   |     |    |
| WorldCast Uptorms age                       |   |     |    |
|                                             |   |     |    |
| User:                                       |   |     |    |
| Screen Name: apt                            |   |     |    |
| Remember me:                                |   |     |    |
| Enter user & password                       |   |     |    |
|                                             |   |     |    |
| Submit Reset                                |   |     |    |
|                                             |   |     |    |
|                                             |   |     |    |
|                                             |   |     |    |
|                                             |   |     |    |
|                                             |   |     |    |
|                                             |   |     |    |

SR2.x.x 以降の場合、下記のような画面が表示されます。

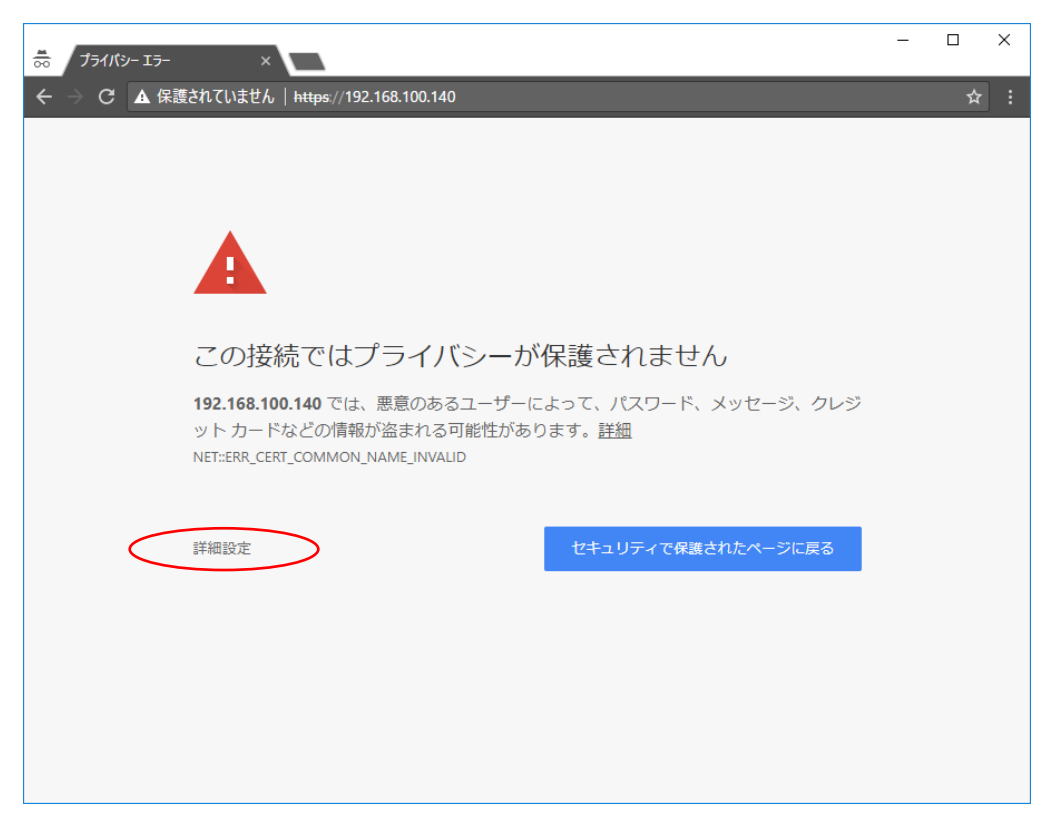

『詳細設定』をクリックすると下記画面に変わりますので、『(コーデックの IP アドレス)にアクセスする』を クリックしてしばらく待つとログイン確認画面が表示されます。

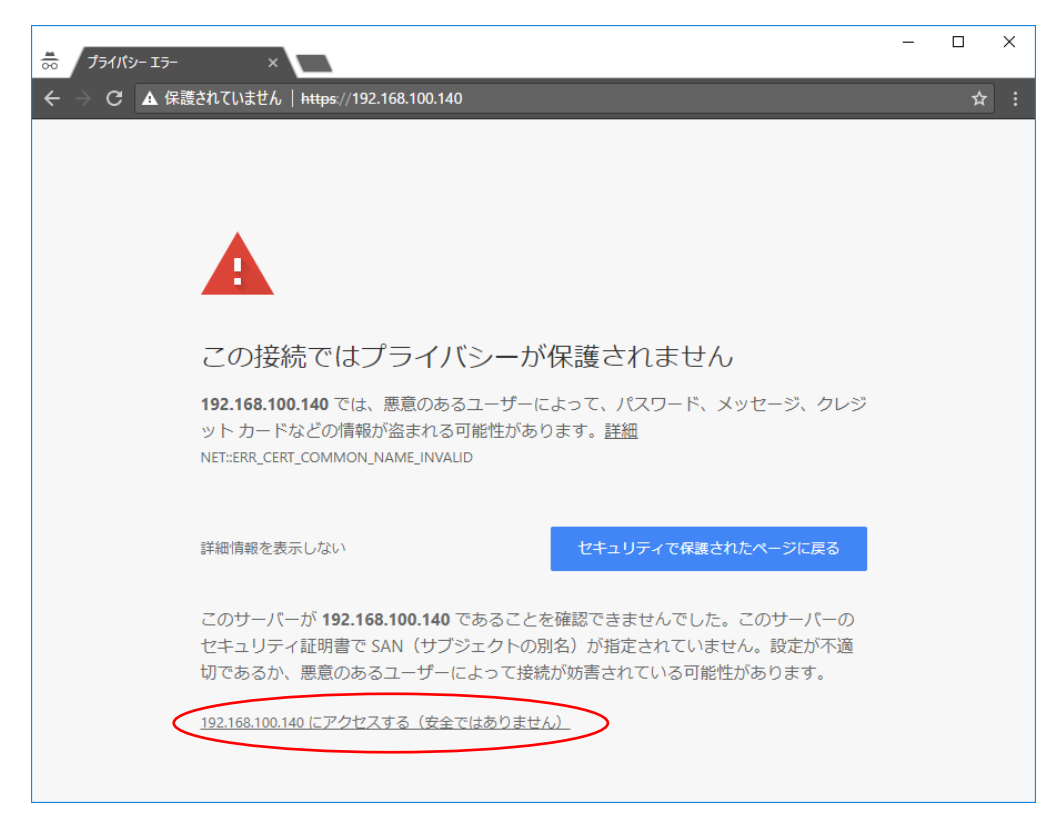

テクノハウス出荷時のログイン情報は下記のとおりです。

User: apt

Password: apt

Screen Name: 任意の英数を入力

(Remember me: ブラウザにログイン情報を記憶させたい場合はチェックを入れる)

→「Submit」をクリックしてログインします。

※ログインできない場合は 1~2 分間ほど時間をおいて再度ログインします。 ※それでもログインできない場合は、ブラウザを閉じ、ユニットの再起動後に再度ログインを試みます。

### コーデックのファームアップ手順

### ①コネクションの解除

WebGUI にログイン完了後、コーデックが音声伝送中の場合には、一旦コネクションを解除する必要があります。

メニューの「Connection」→「Stream Enable」選択後、音声伝送中の状態であれば「Push to Disable」というボタンが表示されているので、クリックしてコネクションを終了します。

| Systems > ept        | st WorldCast Horizon NextGen                                                                                                    | Horizon NextGen                           |
|----------------------|----------------------------------------------------------------------------------------------------|-------------------------------------------|
| Q Status             | Connection: (#1) Stream 1                                                                                                    | ~                                         |
| Connection           | Connection Quick connection Profiles: Stream 1  Stream Enable Active Profile: (#1) Stream 1  Stream 0: Stream 1: Profile wizard | Push to Disable<br>Push to Disable        |
|                      | Name:                                                                                                    | CLICK!<br>Access to the performance page. |
| System Configuration | Advanced                                                                                                    |                                           |

通信が全て解除されると、インジケーターがグレーの状態になります。

| ion | Connection                        |             |                     |
|-----|-----------------------------------|-------------|---------------------|
|     | Quick connection                  |             |                     |
|     | Profiles:                         | Stream 1    |                     |
|     | <ul> <li>Stream Enable</li> </ul> |             |                     |
|     | Active Profile:                   | (#1) Stream | 1                   |
|     | Stream 0:                         | 0           | Push to Enable      |
|     | Stream 1:                         | 0           | Push to Enable      |
|     | Profile wizard                    |             |                     |
|     | Name:                             |             | ▼ インジケーターがグレーアウト状態で |
|     |                                   |             | コネクションがアイドル状態です     |

### ②グループアラームの削除

グループアラームを作成して使用している場合には、ファームアップ前に一旦削除し、ファームアップ後に再 度作成し直す必要があります。

| Q         | Status       | Aux / GPIO                                                                                                    |
|-----------|--------------|----------------------------------------------------------------------------------------------------|
| ()        | Connection   | Switch Configuration                                                                                                    |
| *         | System       | Switch Mode 1:     Switch Input     V       Switch Mode 2:     Switch Input     V         Relay Mode2:     Remote Status Stream                                                                                                    |
| • \$      | onfiguration | Switch Mode 3: Switch Input   Relay Mode3: Remote Status Stream  Switch Mode 4: Switch Input  Relay Mode4: Relay Mode4: Re |
| Audio Co  | onfiguration | Invert Switch Input:                                                                                                    |
| Network / | Alarms       |                                                                                                    |
| Alarms    |              | Aux / GPIO<br>AUX Baud Rate: 9600                                                                                                    |
|           |              |                                                                                                    |
|           |              | Report Revert Save                                                                                                    |

現在使用している Relay Mode を一旦『Alarm』→『Remote Status Stream』に変更。

| Systems > apt                                                                                                    | st                                                                                                    | APT IP Codec    | IP:192.168.100.100           IP:192.168.100.110           IP:172.172 | CPU Load (6%) |
|----------------------------------------------------------------------------------------------------|----------------------------------------------------------------------------------------------------|-----------------|----------------------------------------------------------------------|---------------|
| Q Status                                                                                                    | Alarms Configuration                                                                                                    |                 |                                                                      | -«            |
| Status       Image: Connection       Image: System       Image: Configuration       Audio Configuration       Network Alarms       Aux / GPIO | Admis Comparization      Test Alarm      Audio Mismatch      Test Alarm      Toransmit Error      Loss of Digital Input - AB      Loss of Digital Reference      Loss of Dynamic DNS on ETH0      Loss of Dynamic DNS on ETH1      Loss of IP Connection | X Test Alarm    |                                                                      |               |
|                                                                                                    | Loss of NTP Synchronization     Loss of Physical ETH0     Loss of Physical ETH1     PSU1 Failure     PSU2 Failure     Delete     Delete                                                                                                    | 3 Delete Cancel | Rev                                                                  | ert Save      |

作成していたグループアラームを上記手順に従って削除します。

### <u>コーデックのファームアップ。-ファームウェアのアップロード</u>

※ファームウェアのデータは「HZNG-IP-CODEC-SR3-0-1」のように、ZIP ファイルで提供されます。解 凍せずそのままユニットにアップロードしてください。

### 【ファームアップ前のバージョンが SR1.5.2 以前の場合】

メニューの「System」→「Update」をクリックして、ファームウェアのデータを指定したら、画面右下の 「Update」ボタンをクリックしてファームアップを開始します。

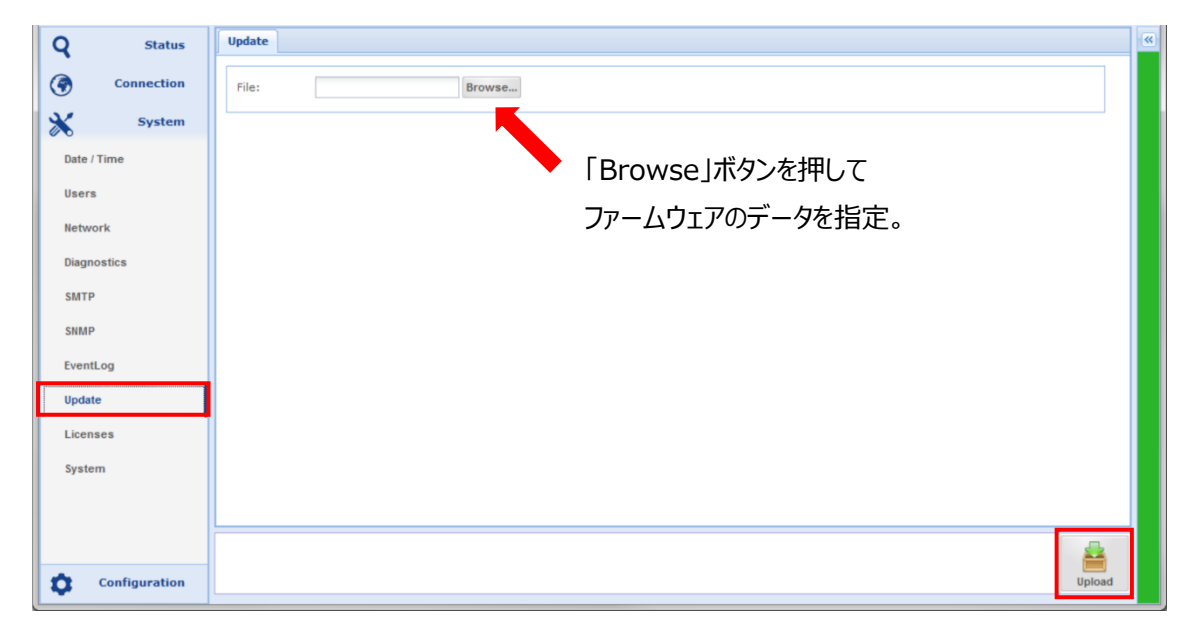

### 【ファームアップ前のバージョンが SR2.x.x 以降の場合】

メニューの「System」→「Advanced Management」をクリックして、画面下部の「Firmware Update」欄の「Update」ボタンをクリックします。ファイルを指定してファームアップを開始します。途中にリ リースノートが表示されるので、確認後、続行してください。

| Systems >          | Cast                  | WorldCast Horizon NextGen | Horizon NextGen<br>192.168.1241<br>192.168.101.111 |
|--------------------|-----------------------|---------------------------|----------------------------------------------------|
| Q Statu            | Advanced Management   |                           | · · · · · · · · · · · · · · · · · · ·              |
| Connection         | SD Card Managemen     | nt                        |                                                    |
|                    | Present:              | Not Present               |                                                    |
| Systen             | State:                | Unmounted                 |                                                    |
| Date / Time        | Eject SD Card:        | Eject                     |                                                    |
| Users              | -SD Card System Bac   | kup                       |                                                    |
|                    | Restore Point Availab | le: Undefined             |                                                    |
| Network            | Backup status:        | Undefined                 |                                                    |
| Diagnostics        | Backup:               | Backup                    |                                                    |
| SMTP               | Backup/Restore Co     | nfiguration               |                                                    |
| SNMP               | Backup:               | Backup                    |                                                    |
| ScriptEasy         | Restore:              | Restore                   |                                                    |
| EventLog           | Firmware Update       |                           |                                                    |
| Advanced Managemen | Last Status:          | Ready                     |                                                    |
| Licenses           | Update:               | Update                    |                                                    |
| Svstem             |                       |                           |                                                    |
| Configuration      |                       |                           |                                                    |

ファームアップを開始して 10 分ほど経過したら<mark>必ずブラウザを一旦シャットダウンして再度開きます。</mark>

コーデックの IP アドレスをアドレスバーに入力し WebGUI ヘアクセスし、ファームウェアが更新されていることを確かめます。

「Status」→「Unit Status」から確認ができます。

| 👼 / 🗅 IP:192.168.100.14                      | 40 ×                                                                                                    |                                                                                                    | - 🗆 X                                                                                                    |
|----------------------------------------------|----------------------------------------------------------------------------------------------------|----------------------------------------------------------------------------------------------------|----------------------------------------------------------------------------------------------------|
| ← → C ▲ 保護され                                 | れていません   <del>https</del> ://192                                                                                                    | .168.100.140                                                                                                    | ९ ☆ :                                                                                                    |
| Systems > apt                                | st                                                                                                    | WorldNet Oslo AoIP                                                                                                    | IP:192.168.100.140         ★ Logout           ▶ 192.168.100.140         ► CPU Load (82%)           ▶ 192.168.101.111         CPU Load (82%) |
| Q Status                                     | Unit Status                                                                                                    |                                                                                                    | (**)                                                                                                    |
| Unit Status<br>Alarms<br>GPIO<br>Performance | Unit Info<br>Serial Number:<br>Unit Name:<br>Software Revision:<br>Hardware Revision:<br>Rear Card Type:<br>Unit Mode:<br>Identify Unit:<br>Audio Codec Status<br>Algo<br>Encoder E-ap<br>Decoder E-ap | N100106         Immed 658,100.140         SR3.0         Non-rev2         Standard Audio         Duplex         Identify Unit         withm       Mode         Sample Frequency       Ba         EX (16-bit)       Stereo         48kHz       22k         EX (16-bit)       Stereo         48kHz       22k | IP       0s/0s         ndwith     Bit Rate       cHz     384kbps       cHz     384kbps                                                      |
| Connection                                   | Connection Status:                                                                                                    | Connection configu                                                                                                    | ration                                                                                                    |
| System                                       | Active Profile:<br>IP Address ETHO:<br>IP Address ETH1:                                                                                                    | (#4) EAPT16/384/15K/ST         Audio configuration           192.168.100.140         Event Log                                                                                                    | SURESTREAM                                                                                                    |

Software Revision が「SR3.0.1」になっていればファームアップ終了です。

ファームアップが確認できたら、コネクション状態に戻します。

「Connection」→「Stream Enable」選択後、「Push to Enable」ボタンをクリックして、コネクションを 再開させます。

| Systems > apt        | St WorldCast Horizon NextGen                                                                                                    | Horizon NextGen<br>192.168.1.241<br>192.168.101.111<br>CPU Load (14%) |
|----------------------|----------------------------------------------------------------------------------------------------|-----------------------------------------------------------------------|
| Q Status             | Connection: (#1) Stream 1                                                                                                    | (w)                                                                   |
| Connection           | Connection         Quick connection         Profiles:       Stream 1         Stream Enable         Active Profile:       (#1) Stream 1         Stream 0:       Stream 1:         Stream 1:       Image: Image: | Push to Enable<br>Push to Enable                                      |
| System Configuration | Advanced                                                                                                    |                                                                       |

グループアラームをご使用の場合には、ファームアップ後に再度作成してください。

### 【ファームアップ前のバージョンが SR1.5.2 以前の場合】

ユニットの電源が二重化されていて、SR2.x.x以降へのファームアップが完了すると新たに「PSU Alarm」の項目が新しく増えます。

「Configuration」→「Hardware Alarms」→「PSU Alarms」で必要な箇所にチェックを入れます。

| 3         | <b>WorldCa</b><br>Systems > apt | st W                         | orldCast Horizon NextGen | IP:193 | 2.168.100.120 (Yobi)<br>192.168.100.120<br>192.168.101.111 | <b>f Logout</b><br>CPU Load (48%) |
|-----------|---------------------------------|------------------------------|--------------------------|--------|------------------------------------------------------------|-----------------------------------|
| Q         | Status                          | Hardware Alarms              |                          |        |                                                            | ·*·                               |
| (ج)<br>کړ | Connection                      | PSU Alarms<br>Monitor PSU 1: | ۲                        |        |                                                            |                                   |
| <b>\$</b> | Configuration                   | Monitor PSU 2:               |                          |        |                                                            |                                   |
| Audi      | o Configuration                 |                              |                          |        |                                                            |                                   |
| Aux       | / GPIO                          |                              |                          |        |                                                            |                                   |
| Hard      | ware Alarms                     |                              |                          |        |                                                            |                                   |
| Alarr     | ns                              |                              |                          |        |                                                            |                                   |

### 【下記も実施してください】

・全てのユニットのファームアップ後に、時刻設定が正しく行われているかご確認ください。

|                     |                                     | 2018-03-09                                           |        |      |
|---------------------|-------------------------------------|------------------------------------------------------|--------|------|
| System              | Time:                               | 18:09:03                                             |        | 1    |
| Date / Time         | Set Date and Time                   |                                                      |        |      |
| Users               | Date:                               | 2018/03/09                                           |        |      |
| Network             | Time:                               | March 2018                                           |        |      |
| Diagnostics         | Set System Time Zone                | S M T W T F S<br>25 26 27 28 1 2 3<br>4 5 6 7 8 9 10 |        |      |
| SMTP                | Time Zone:                          | 11 12 13 14 15 16 17                                 |        |      |
| SNMP                | NTP (Network Time P                 | 18 19 20 21 22 23 24                                 |        |      |
| ScriptEasy          | Enable NTP Client:                  | 1 2 3 4 5 6 7                                        |        |      |
| EventLog            | NTP Server Address:                 | Today                                                |        | 1    |
| Advanced Management | NTP Synchronization:                | 3/9/18 (Spacebar)                                    |        |      |
| Licenses            | Last Synchronization wit<br>Server: | h NTP 1970-01-01 09:00:00 UTC+9                      |        |      |
| System              | Offset at Last Synchroni<br>(ms):   | ation 0                                              |        |      |
|                     |                                     |                                                      |        |      |
|                     |                                     |                                                      |        |      |
|                     |                                     |                                                      |        |      |
|                     |                                     |                                                      |        | -    |
| Configuration       |                                     |                                                      | Revert | Save |

 $[System] \rightarrow [Date/Time] \rightarrow [Set Date and Time]$ 

カレンダーマークをクリックして、「Today」をクリック→Save で PC の内部の時間を反映できます。

・EventLog のクリア

すべての設定が完了しコーデックが安定動作したら、最後に EventLog をクリアします。

「System」→「EventLog」→画面右下「Clear」→「Yes」

# 困った時は・・・

- 1. WebGUI アクセス時に「証明書を確認できない」といったメッセージが表示される場合
- 2. コーデックの IP アドレスが分からず、WebGUI にアクセス出来ない
- 3. WebGUI ログインのパスワードが分からない

#### ※1. WebGUI アクセス時に「証明書を確認できない」といったメッセージが表示される場合

コーデックを使用する上で問題にはなりませんが、警告画面を回避できます。

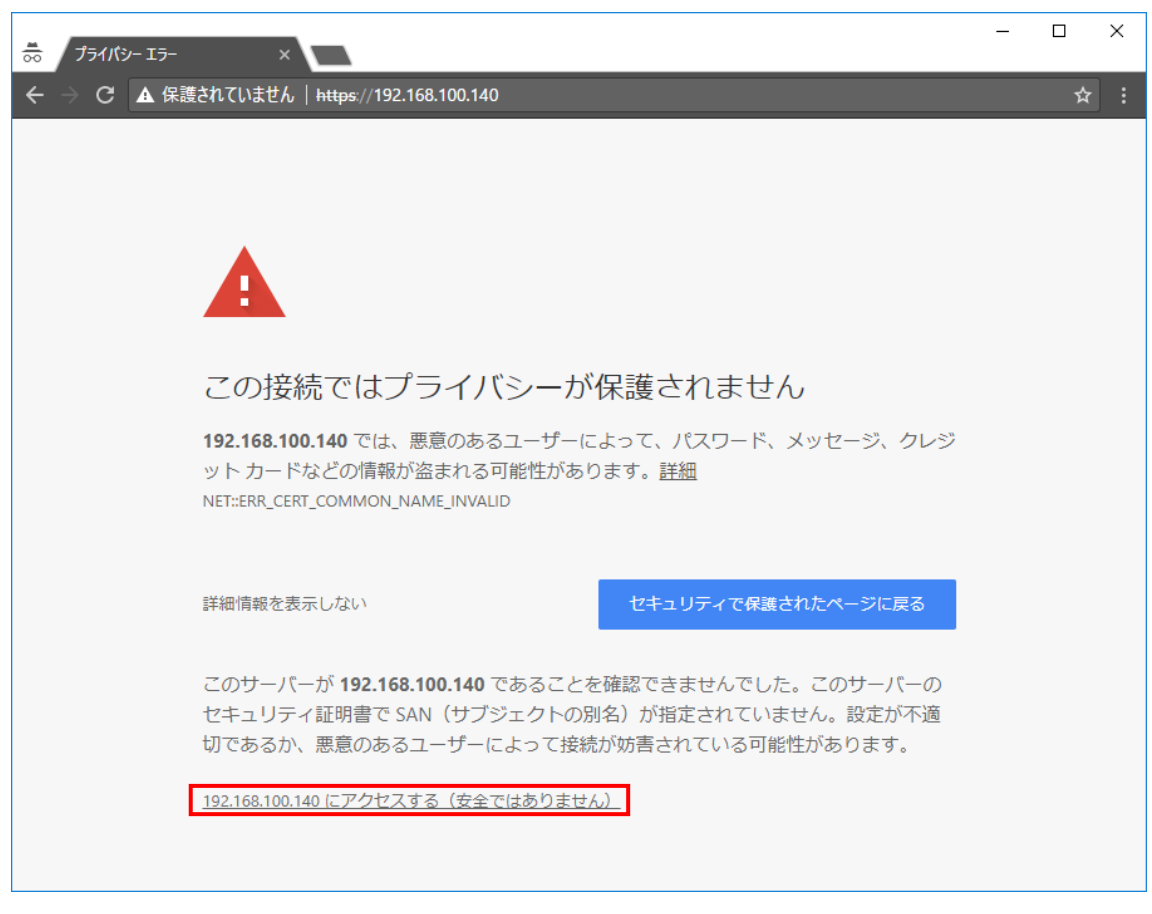

「このサイトの閲覧を続行する(推奨されません)。」をクリックして、コーデックへのアクセスを続けてコーデック ヘログインします。

ログインに成功したら下記の手順で証明書をブラウザヘインポートします。

証明書ファイル"ca\_WCS.crt"を任意のフォルダにダウンロードします。 「System」→「System」→「SSL Certificate Authority:Download」

|                                 | 40 ×                                                                                                    |                    | - [    | x c             |
|---------------------------------|----------------------------------------------------------------------------------------------------|--------------------|--------|-----------------|
| ← → C ▲ 保護さ                     | れていません   <del>https</del> ://192.168.100.140                                                                                                  |                    | Q      | ☆:              |
| Systems > apt                   | st WorldNet Oslo AoIP                                                                                                    | IP:192.168.100.140 | CPU Lo | ut<br>pad (72%) |
| Q Status                        | System                                                                                                    |                    |        |                 |
| Connection                      | Unit Information         Unit Name:       IP:192.168.100.140         Contact:       support@aptcodecs.com         Location:       Manufacture |                    |        |                 |
| Users<br>Network                | SSL Certificate Authority: Download                                                                                                    |                    |        |                 |
| Diagnostics                     | Simplex/Duplex Mode:                                                                                                    |                    |        |                 |
| SNMP<br>ScriptEasy              | System Information<br>WorldNet Oslo AoIP SR3.0<br>Web Application build 015                                                                   |                    |        |                 |
| EventLog<br>Advanced Management | ScriptEasy licensed.<br>MPX over IP licensed<br>© 2017 WorldCast Systems                                                                      |                    |        |                 |
| Licenses                        |                                                                                                    |                    |        |                 |
|                                 |                                                                                                    | <u><u></u></u>     |        |                 |
| Configuration                   |                                                                                                    | Chat Re            | vert   | ave             |

ブラウザのオプションメニューより、証明書ファイルをインポートします。

「設定」→「詳細設定を表示」→「HTTPS/SSL」→「証明書の管理」→「信頼されたルート証明機関」 →「インポート」

証明書ファイル"ca\_WCS.crt"を選択して、「証明書をすべて次のストアに配置する」→「信頼されたルート証明機関」

完了するとアラートが表示されますが、「はい」を選択します。

### ※コーデックの IP アドレスが分からず、WebGUI にアクセス出来ない

本体前面のリセットボタンを約5秒間長押しすることで、ユニットの IP アドレスを初期化出来ます。

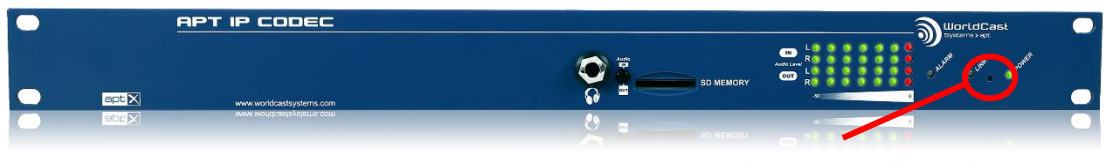

LINK(connected)LEDと Power LED の中間にあります

リセット後は以下のデフォルト IP アドレスに変更されます。 ETH0: 192.168.100.110 ETH1: 192.168.101.111

リセット後に通常の方法でユニット本体にアクセスし、任意の IP アドレスに変更してください。

### ※WebGUI ログインのパスワードが分からない

テクノハウス出荷時には下記のように設定しています。

Admin Login: apt Admin Password: apt

万が一、ユーザー様ご自身で変更後にログインできなくなった場合には、特殊な方法で復旧する必要が ありますので、テクノハウスまでご連絡ください。